## **MASTERCARD GIFT CARD**

## IMPORTANT CARD REGISTRATION UPDATE AND STEP-BY-STEP GUIDE

On Friday 27<sup>th</sup> October the EML website (https://secure.eml.connect.com) that we advertised for registering Mastercard Gift Cards crashed. This meant that <u>no</u> new Mastercard Gift Cards could be registered on that site going forward. A <u>NEW</u> EML website has now been set up from Monday 30<sup>th</sup> October for registering Mastercard Gift Cards. This website is: <u>www.getmybalance.com</u>. All Mastercard Gift Cards must now be registered on this website **IF** they have not been already registered prior to Friday 27<sup>th</sup> October.

Here are some step-by-step instructions on how to complete the registration process and register your Mastercard's on the new <u>www.getmybalance.com</u> website.

We advise that you use a laptop or PC for this process. If you do not have access to a laptop or PC and will be using your mobile phone, then we recommend that you either enable your 'phones web browser to view in '<u>Desktop</u>' mode, or alternatively, turn your 'phone sideways so that you can view it in '<u>landscape</u>' mode. This will make using the website easier and enable all the important buttons to show.

1. The first step is to 'Create An Account' on the new website (you will have to do this even if you have already registered with EML on the secure.connect website). This is a new website that requires a new Account creating. Click here

| EML.                                                                                                    | United Kingdom - English                                                             |  |  |  |
|----------------------------------------------------------------------------------------------------|--------------------------------------------------------------------------------------|--|--|--|
| Get My Balance                                                                                                    |                                                                                      |  |  |  |
| Home My Cards My Profile Contact Us                                                                                                    | Login Create Account                                                                 |  |  |  |
| Welcome                                                                                                    | Card Lookup                                                                          |  |  |  |
| To check your card balance or recent activity, enter the card<br>number and 6-digit security code shown on your gift card                                                           | Card Number                                                                          |  |  |  |
| The card number is a 16-digit number found on either the front or back of your card; do not enter hyphens if present. The security code is a 6-digit number found on the card back. | Card Number<br>16-digit number without spaces or hyphens if present<br>Security Code |  |  |  |
|                                                                                                    | Security Code                                                                        |  |  |  |

- 2. You will then need to complete the sections in the 'Create Account' page; including your name, address, email, and create a password (must be at least 8 characters long, contain at least 1 number(s) and 1 alpha character(s)), and then agree to the privacy notice and tick the reCAPTCHA box. Then click the blue 'submit' button.
- 3. Once you have created an account you will receive an email to verify your email address. In that email click the blue 'Verify Your Account' button.

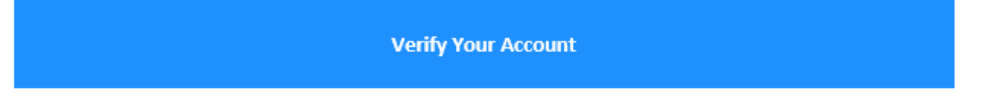

4. You will then be able to 'Log In' to your new Account by clicking the login tab at the top right. Once logged in you will see this page... Click on the blue button '+Add a Card' button

| ΞMI                                                                                |                                               |                                |                      | United Kingdo | om - English |
|------------------------------------------------------------------------------------|-----------------------------------------------|--------------------------------|----------------------|---------------|--------------|
| Get My Balance                                                                     |                                               |                                |                      |               |              |
| Home My Cards My Pro                                                               | ofile Contact Us                              |                                | Check                | My Balance    | Logout       |
| My Cards<br>You can view all of your cards assocard number and 6-digit security co | ciated with your username here. To add<br>de. | a gift card to your account, c | lick Add a Card beld | w and provide | the gift     |
| MY CARDS                                                                           |                                               |                                |                      |               |              |
| Card Image                                                                         | Card Number                                   | Balance                        | Status               | Action        | IS           |
|                                                                                    |                                               |                                |                      | + Add a       | Card         |

- A pop-up will then appear requesting you to input the 16-digit Mastercard gift card number from the front of the card, and the 6-digit 'Security Code' number from the back of the card (top left).
  You will need to do this process for each Mastercard that you have.
- 6. Once you have added your card(s) you will see them in the 'My Cards' tab. **THIS NEXT STAGE IS VERY IMPORTANT TO ENABLE YOU TO VIEW YOUR CARDS PIN NUMBER**. Once you have added your card(s), you then need to **REGISTER** each card you have added. To do this click the drop-down 'Action' menu next to your card, and then click 'View'

| EML.                                                                         |                                                 |                                   | United Kingdom - English                | ΞМ.,                                                                      |                                                   |                                      | United Kingdom - English          |
|------------------------------------------------------------------------------|-------------------------------------------------|-----------------------------------|-----------------------------------------|---------------------------------------------------------------------------|---------------------------------------------------|--------------------------------------|-----------------------------------|
| Get My Balance                                                               |                                                 |                                   |                                         | Get My Balance                                                            |                                                   |                                      |                                   |
| Home My Cards My Pro                                                         | ofile Contact Us                                |                                   | Check My Balance Logout                 | Home My Gards My I                                                        | Profile Contact Us                                |                                      | Check My Balance Logout           |
| My Cards                                                                     |                                                 | $\mathbf{i}$                      |                                         | My Cards                                                                  |                                                   | $\backslash$                         |                                   |
| You can view all of your cards assoc<br>card number and 6-digit security coo | clated with your username here. To add a<br>de. | a gift card to your abount, click | k Add a Card below and provide the gift | You can view all of your cards ass<br>card number and 6-digit security of | sociated with your username here. To add<br>code. | a gift card to your count, click Add | a Card below and provide the gift |
| MY CARDS                                                                     |                                                 |                                   |                                         | MY CARDS                                                                  |                                                   |                                      |                                   |
| Card Image                                                                   | Card Number                                     | Balance                           | Status Actions                          | Card Image                                                                | Card Number                                       | Balance Statu:                       | Actions                           |
| Mg Cord                                                                      | **** **** 2765                                  | £49.01                            | Active Action                           | Mg Grand                                                                  | **** **** 2765                                    | £49.01 Active                        | Action -                          |
|                                                                              |                                                 |                                   |                                         |                                                                           |                                                   |                                      | Remove                            |

7. The View Card page shows more of the card details. You will then need to REGISTER THE CARD, and also ENABLE 3DS VERIFICATION, which are menu options on the left. **This will need to be done for each Mastercard you have**.

| Get My Balance                                                                                    |                  |                                                                                           |                                                                                                  |        |
|---------------------------------------------------------------------------------------------------|------------------|-------------------------------------------------------------------------------------------|--------------------------------------------------------------------------------------------------|--------|
| Home My Cards My Profile                                                                          | Contact Us       |                                                                                           | Check My Balance                                                                                 | Logout |
| View/Print Cardholder Agreement<br>Register Card<br>Update 3DS Enrollment<br>View FX Rate Details | Card Information | Card Number<br>17 Sh<br>You must create<br>account, and registe<br>view the full card num | tow<br>an account or log in to your existing<br>r your card to your account in order to<br>mber. |        |
|                                                                                                   |                  | Current<br>Available                                                                      |                                                                                                  |        |
|                                                                                                   |                  | Status                                                                                    | Active                                                                                           |        |
|                                                                                                   |                  | Activated On                                                                              | 29/09/2022                                                                                       |        |
|                                                                                                   |                  | valid mild Date                                                                           | 12/2026                                                                                          |        |

- 8. In order to successfully process all online transactions you may make, you will need to enable 3DS. By clicking the 'Update 3DS Enrollment' menu option on the left, a new screen will open to input your mobile number. THIS IS VERY IMPORTANT... as the EML website is based in the USA, in this section you need to put your mobile number in with the 'international code' proceeding it. The international dialling code for the UK is 0044. You also then need to miss off the first '0' from your mobile number. So, for example, you need to input your mobile number in this format: 004471234567891. That will then able you to receive the 3D secure code for verifying online transactions. Click save and then that should be enabled.
- 9. Once you've done all that the **REVEAL PIN** button will show underneath your card information. Click that to show the PIN number associated with that particular card.

| EMI                                                                                                    | United Kingdom - English |                                                                                                    |                                                                                                  |  |
|----------------------------------------------------------------------------------------------------|--------------------------|----------------------------------------------------------------------------------------------------|--------------------------------------------------------------------------------------------------|--|
| Get My Balance                                                                                                |                          |                                                                                                    |                                                                                                  |  |
| Home My Cards My Profi                                                                                        | le Contact Us            |                                                                                                    | Check My Balance Logou                                                                           |  |
| View/Print Cardholder Agreemen<br>Edit Registration <b>①</b><br>Update 3DS Enrollment<br>View FX Rate Details | Card Information         | Card Number<br>65 St<br>Vou must create<br>account, and registe<br>view the full card num<br>Current<br>Available | now<br>an account or log in to your existing<br>r your card to your account in order to<br>mber. |  |
|                                                                                                    | _                        | Status<br>Activated On<br>Valid Thru Date<br>3D Secure 🖌                                                          | Active<br>19/10/2022<br>10/2027                                                                  |  |
|                                                                                                    | Reveal PIN               | Ð                                                                                                    |                                                                                                  |  |

10. And that should be the opening an Account and adding & registering a card complete. Just remember that the FIRST transaction that you do with your Mastercard must be a CHIP & PIN transaction to 'activate' the card. After that the card can be used contactless and online. You will need to do the above process for each separate Mastercard you have.